# Blog PUCP ¿Cómo personalizar el tema *Profitmag* en un blog?

Para comenzar a personalizar su blog haga clic en la sección "Apariencia", ubicada en la barra lateral izquierda del Escritorio; luego, haga clic en "Personalizar" para acceder a la página de personalización.

| 🔞 🔑 Mis sitios 👔     | 🕈 blog de pruebas de Carlo 🏾 🗭 0 🕂 Nuevo 🛛 Borrar caché                                |                                       |  |  |  |
|----------------------|----------------------------------------------------------------------------------------|---------------------------------------|--|--|--|
| Escritorio           | Escritorio                                                                             |                                       |  |  |  |
| Inicio<br>Mis sitios | Bienvenido a WordPress<br>Estamos preparando algunos enlaces para que puedas comenzar: |                                       |  |  |  |
| 🖈 Entradas           |                                                                                        |                                       |  |  |  |
| 9 Medios             | Seleccione la                                                                          | Siguientes pasos                      |  |  |  |
| 📕 Páginas            | opción                                                                                 | Escribe tu primera entrada en el blog |  |  |  |
| Comentarios          | "Apariencia".                                                                          | + Añade una página Sobre mí           |  |  |  |
| Simple Links         | r completo                                                                             | Ver tu sitio                          |  |  |  |
| 🔊 Apariencia         | Temas                                                                                  | 1                                     |  |  |  |
| 🖌 Plugins            | Personalizar Haga clic en                                                              | Borrador rápido                       |  |  |  |
| 👗 Usuarios           | Widgets Personalizar".                                                                 | Título                                |  |  |  |
| 🖋 Herramientas       | Cabecera ziona con el tema Nouveau Riche.                                              | (Qué te esté escande per la cabase)   |  |  |  |
| 🖪 Ajustes            | Fondo                                                                                  | ¿Que le esta pasando por la cabeza?   |  |  |  |
| Subscriptions        | Actividad                                                                              |                                       |  |  |  |
| Cerrar menú          | Publicaciones recientes<br>Hoy, 9:54 pm Prueba de texto actual copiado de:             | Solo guardar                          |  |  |  |
|                      | http://www.danipasadas.com/php/wampserver.php                                          |                                       |  |  |  |
|                      | Hoy, 9:50 pm Los tweaks de la vida                                                     | Noticias de WordPress                 |  |  |  |

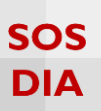

#### Personalizar el blog

En la página de personalización podrá ver los cambios que realice en su blog antes de que estos sean publicados.

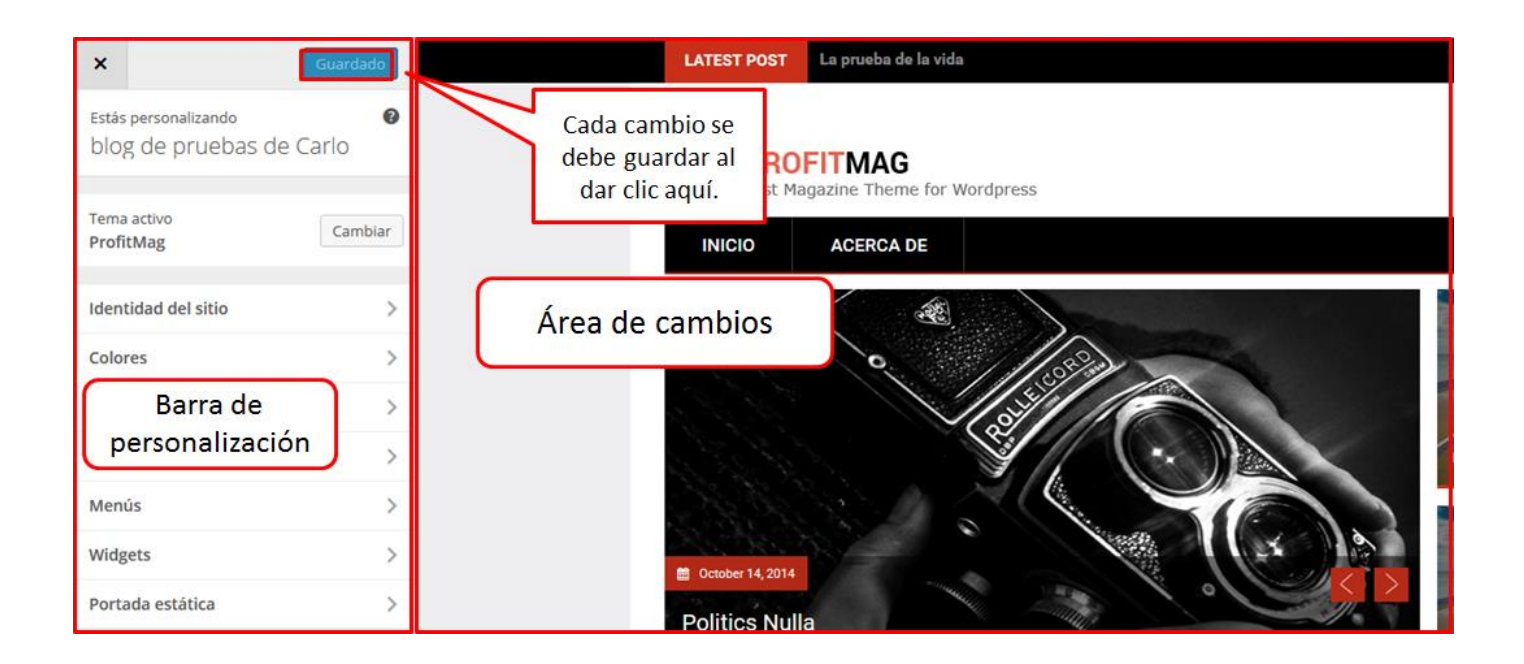

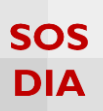

#### Identidad del sitio

Haga clic en la sección "Identidad del sitio" para empezar a cambiar el título, la descripción corta y el ícono del sitio.

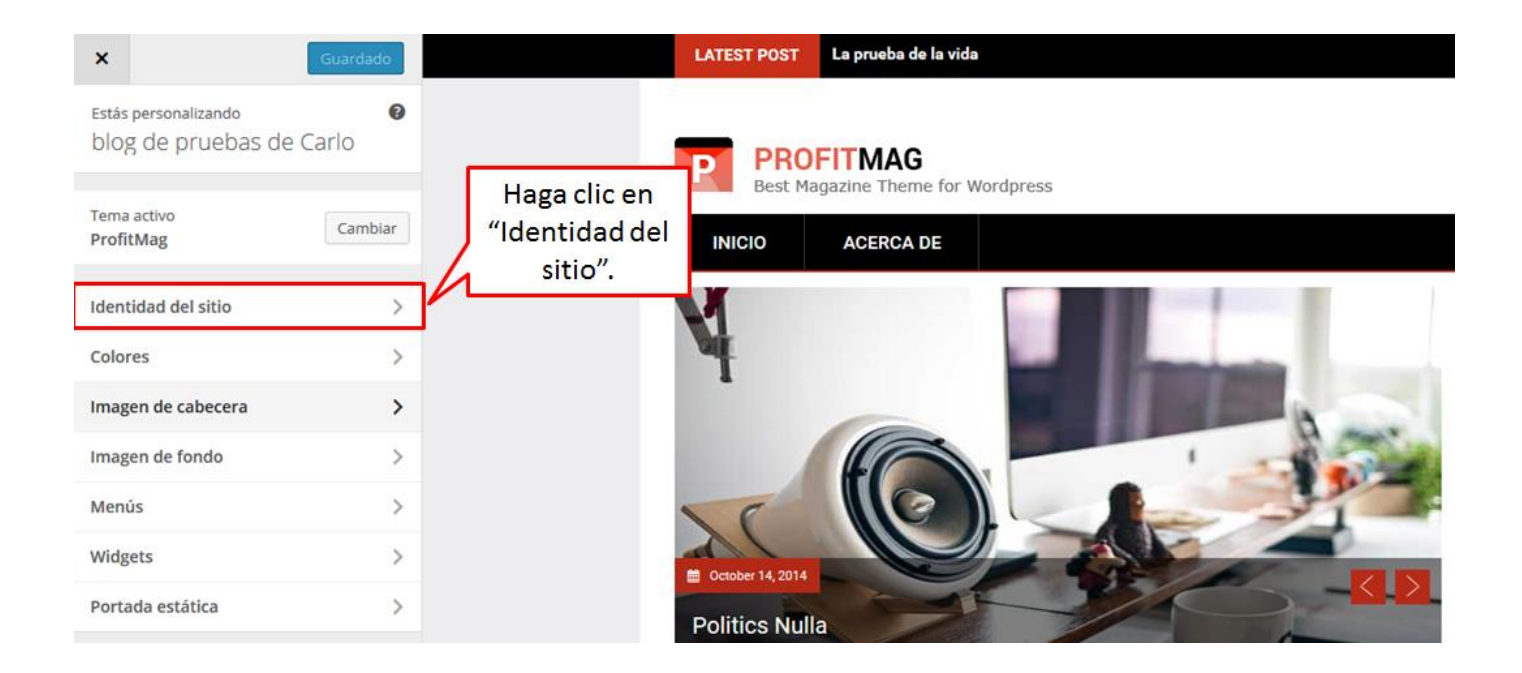

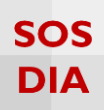

Una vez hecho eso, se mostrarán las opciones para modificar la identidad del sitio.

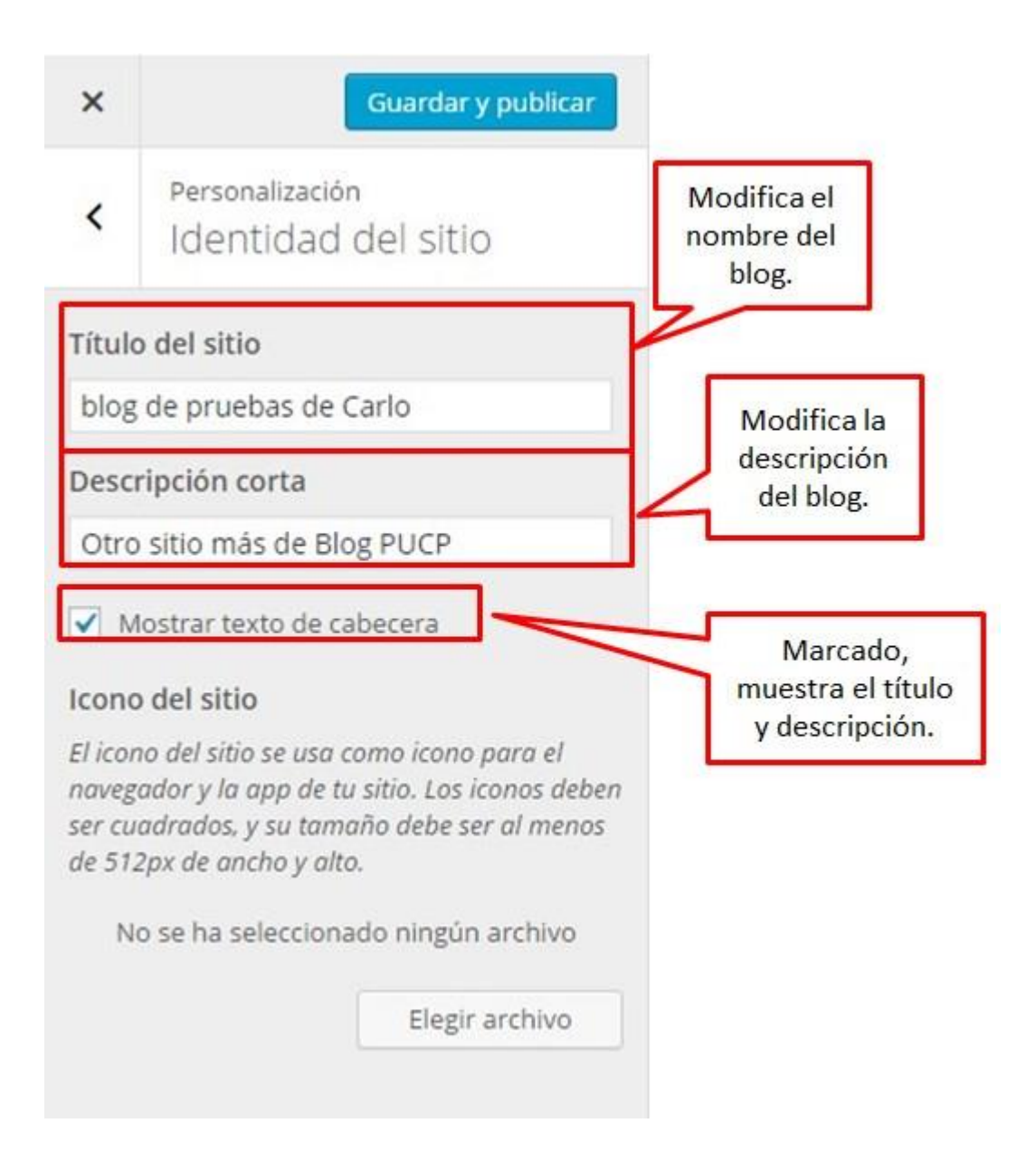

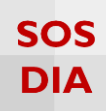

En "ícono del sitio" se puede cambiar el ícono que se muestra en el explorador.

| 101                                | Personalizar: blog de prue 🗙                                                                                                    |                                                            |
|------------------------------------|----------------------------------------------------------------------------------------------------|------------------------------------------------------------|
| ÷ •                                | C blog.ceos.ring.pucp.edu.p                                                                                                    |                                                            |
| 🔛 Ap                               | plicaciones LFD Python Extension Pa 201                                                                                                    |                                                            |
| ×                                  | Guardar y publicar                                                                                                    | Se muestra el<br>ícono de la página                        |
| <                                  | Personalización<br>Identidad del sitio                                                                                                    | al inicio del<br>nombre.                                   |
| Títul                              | o del sitio                                                                                                    |                                                            |
| blog                               | g de pruebas de Carlo                                                                                                    |                                                            |
| Desc                               | cripción corta                                                                                                    |                                                            |
| Otro                               | o sitio más de Blog PUCP                                                                                                    |                                                            |
| <b>v</b> N                         | Mostrar texto de cabecera                                                                                                    |                                                            |
| Icon                               | o del sitio                                                                                                    |                                                            |
| El ico<br>naveg<br>ser cu<br>de 51 | no del sitio se usa como icono para el<br>gador y la app de tu sitio. Los iconos deben<br>uadrados, y su tamaño debe ser al menos<br>12px de ancho y alto. | Haga clic en "Elegir<br>archivo" para escoger<br>el ícono. |
| ٢                                  | No se ha seleccionado ningún archivo 🍡                                                                                                    |                                                            |
|                                    | Elegir archivo                                                                                                    |                                                            |

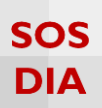

#### Se mostrará una pantalla donde podrá elegir una imagen de su biblioteca o subir una imagen nueva.

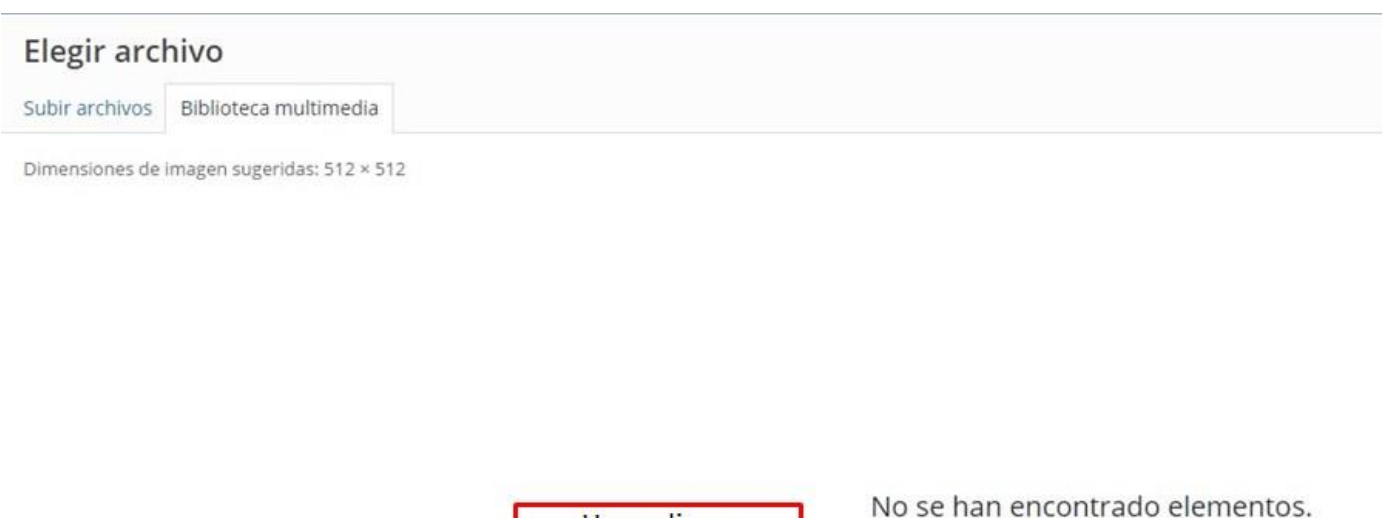

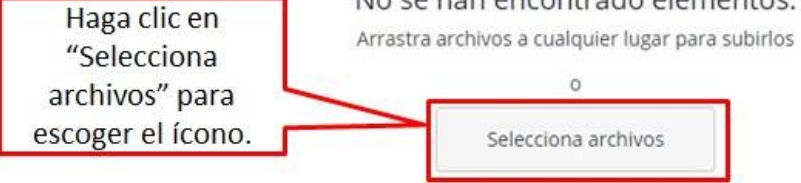

Tamaño máximo de archivo: 50 MB. Dimensiones de imagen sugeridas: 512 × 512

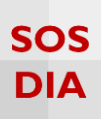

Se muestra esta pantalla en caso de tener imágenes, en otro caso se sube una imagen y se direcciona a esta pantalla.

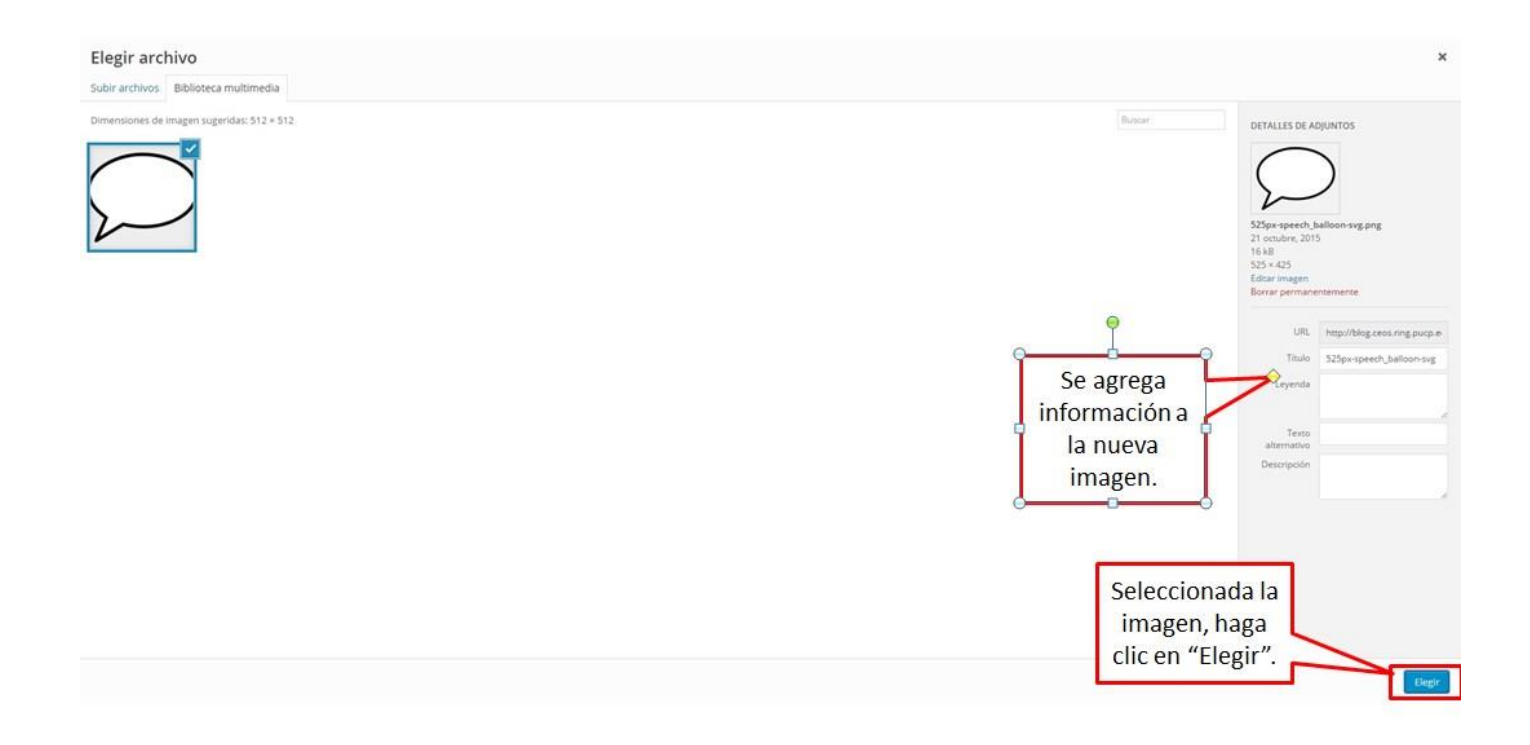

Una vez seleccionada la imagen para el ícono se procede a recortar la imagen.

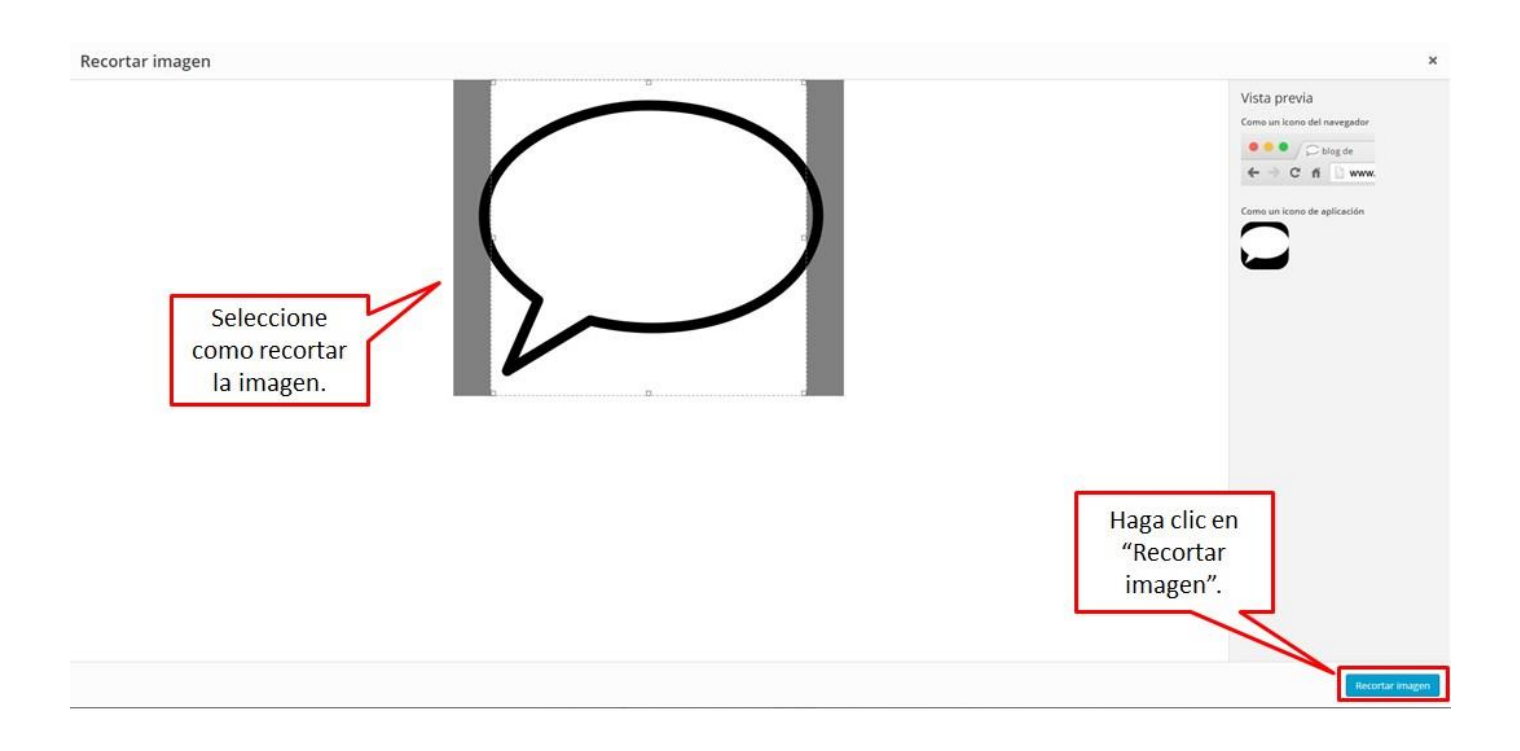

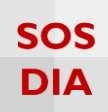

Finalmente se muestra el ícono y la imagen que seleccionó.

| / (C) P          | Personalizar: blog de prue 🗙                                                        |                           |
|------------------|-------------------------------------------------------------------------------------|---------------------------|
| ÷ -              | C blog.ceos.ring.peredu                                                             | ı.p                       |
| III Apl          | licaciones LFD Python Extension Pa                                                  |                           |
| ×                | Guardar y publicar                                                                  | Se establece el<br>ícono. |
| <                | Personalización<br>Identidad del sitio                                              |                           |
| Títul            | o del sitio                                                                         |                           |
| blog             | ; de pruebas de Carlo                                                               |                           |
| Desc             | ripción corta                                                                       |                           |
| Otro             | o sitio más de Blog PUCP                                                            |                           |
| N                | lostrar texto de cabecera                                                           |                           |
| Icond            | o del sitio                                                                         | Se muestra la             |
| El icor<br>naveg | no del sitio se usa como icono para el<br>ador y la app de tu sitio. Los iconos deb | seleccionada.             |
| ser cu<br>de 51. | adrados, y su tamaño debe ser al menos<br>2px de ancho y alto.                      |                           |
|                  | $\frown$                                                                            |                           |
| /                |                                                                                     |                           |
| 1                |                                                                                     |                           |
|                  |                                                                                     |                           |
| 1                |                                                                                     | Se puede                  |
|                  |                                                                                     | eliminar o                |
|                  |                                                                                     | imagen.                   |
| -                |                                                                                     |                           |
|                  | Eliminar Cambiar archivo                                                            | 1                         |
| -                |                                                                                     |                           |

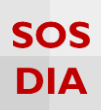

#### Colores

Haga clic en la sección "Colores" para empezar a cambiar los colores utilizados en el sitio.

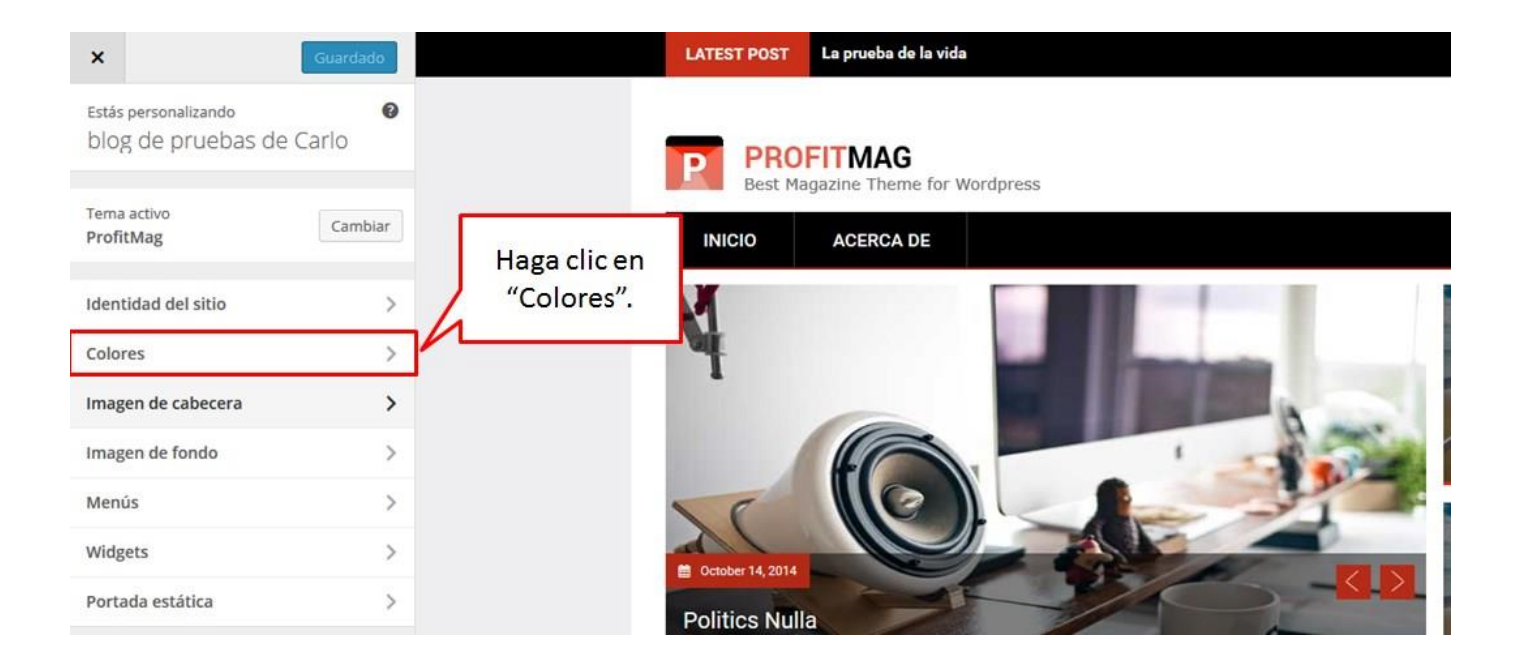

Se muestran las opciones para cambiar los colores de los elementos del tema.

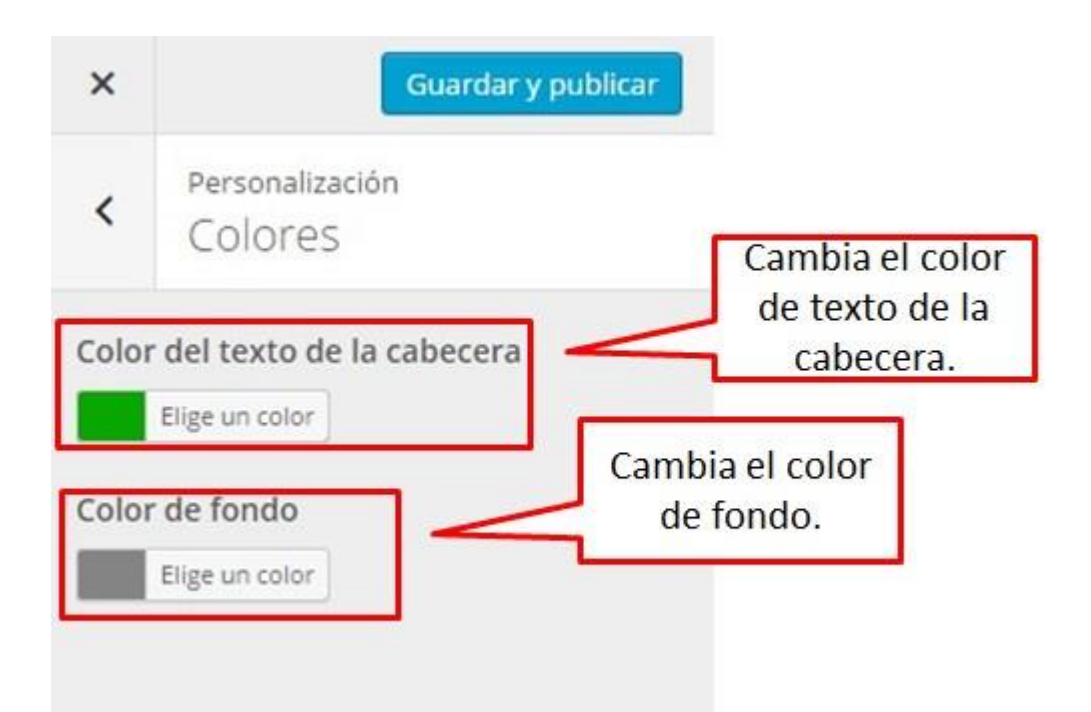

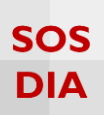

Al escoger un color se muestra una paleta de colores, donde podrá escoger el color o ingresar el código en hexadecimal del color deseado.

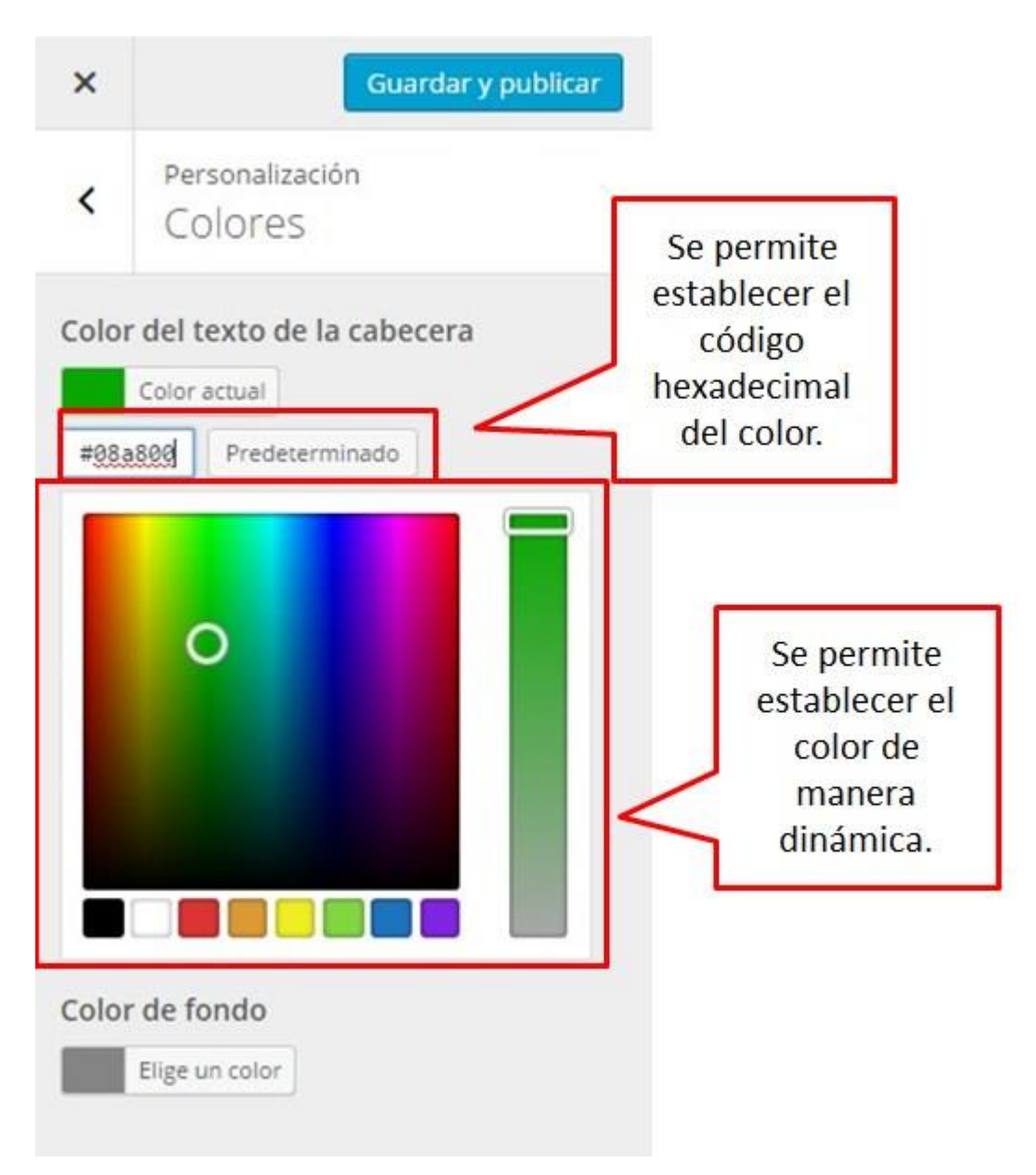

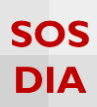

#### Una vez establecido los colores, las modificaciones del color se muestran en el área de cambio.

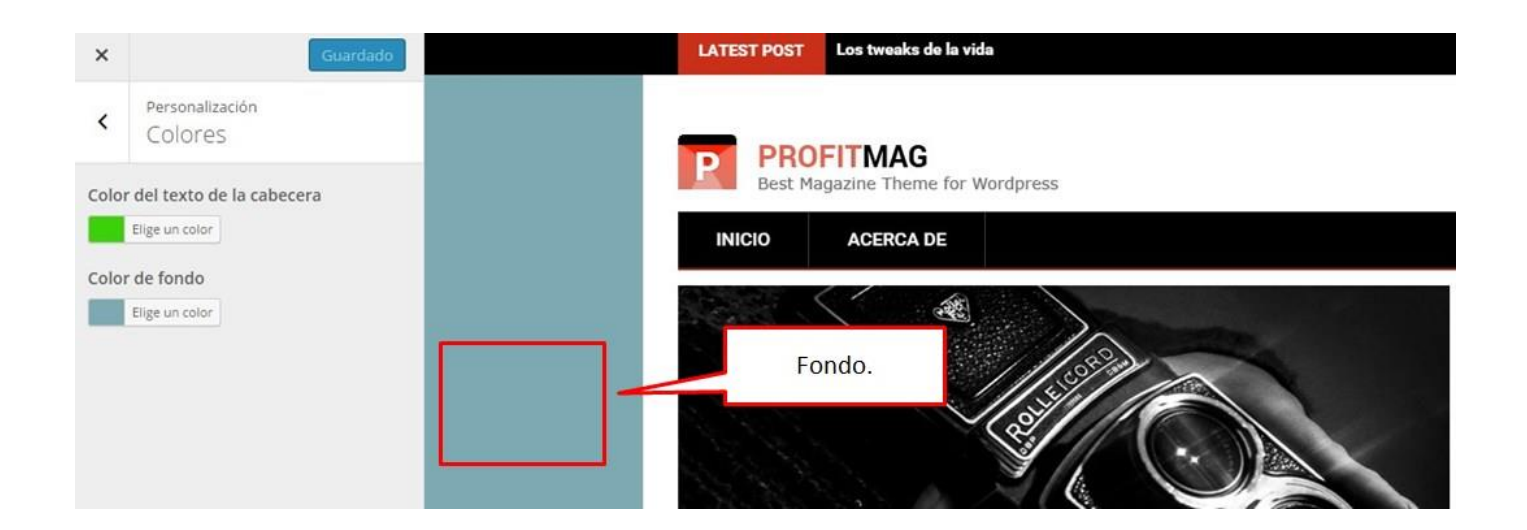

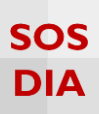

### Imagen de cabecera

Haga clic en la sección "Imagen de cabecera" para cambiar la imagen de cabecera del sitio.

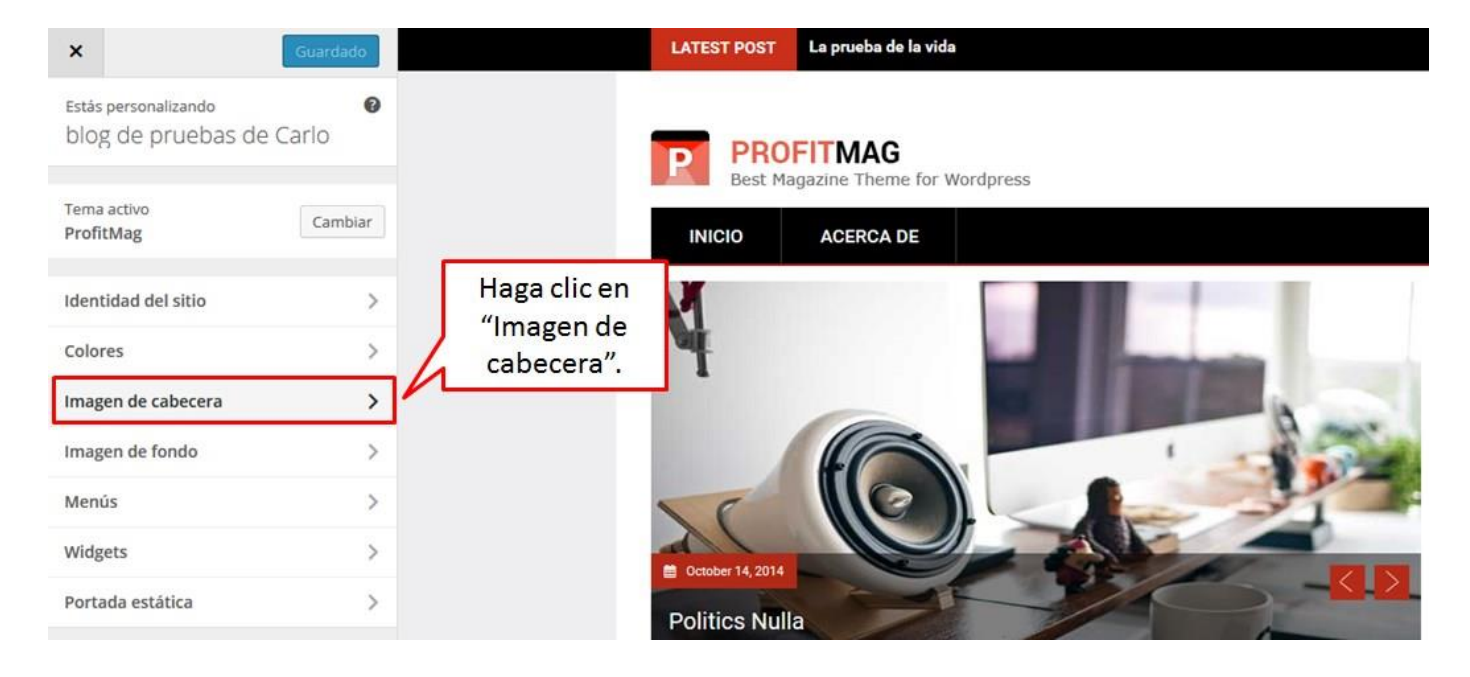

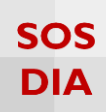

Se muestran opciones diferentes para la imagen de cabecera.

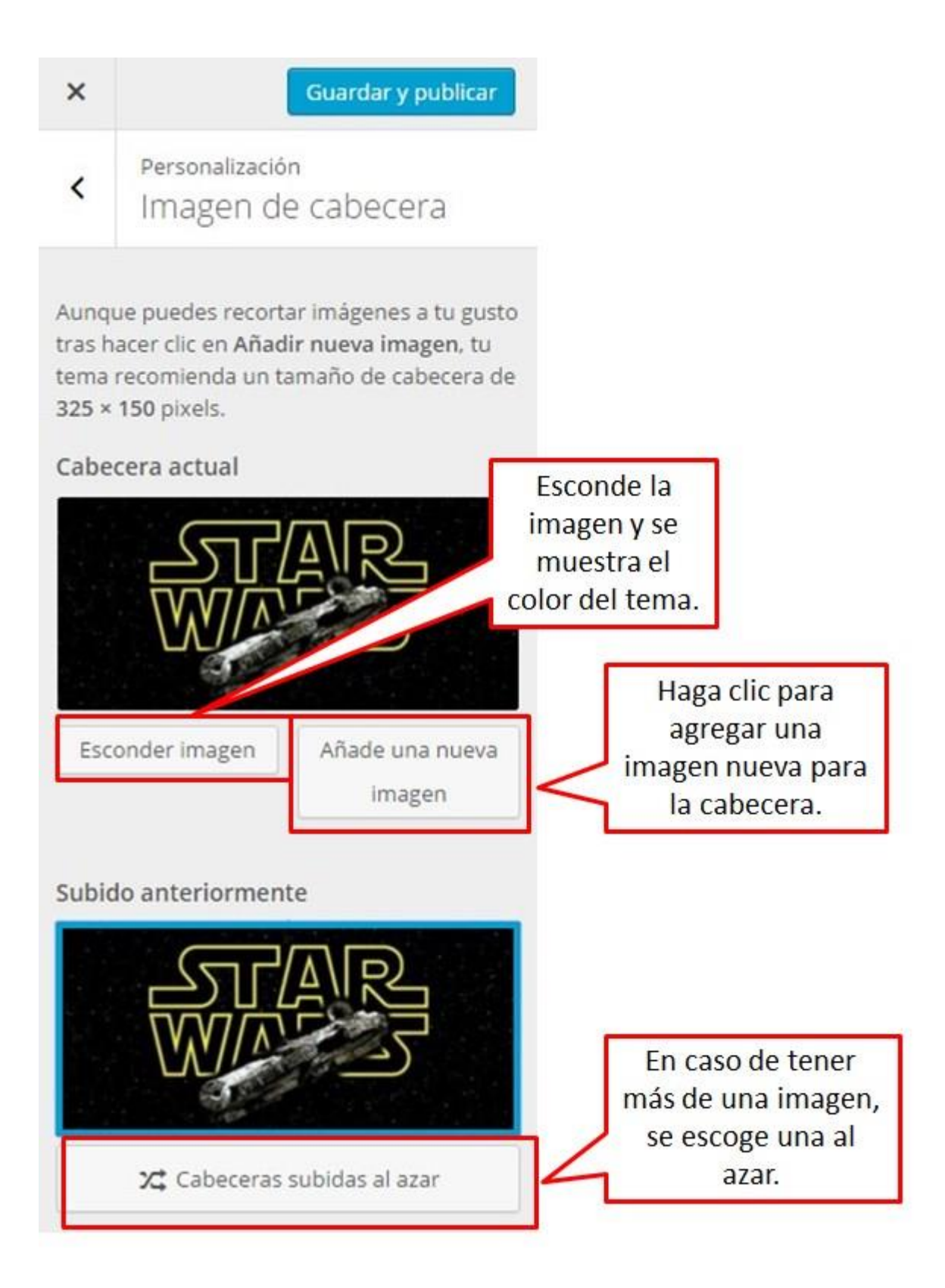

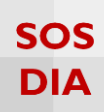

Al escoger una imagen de cabecera, se muestra así:

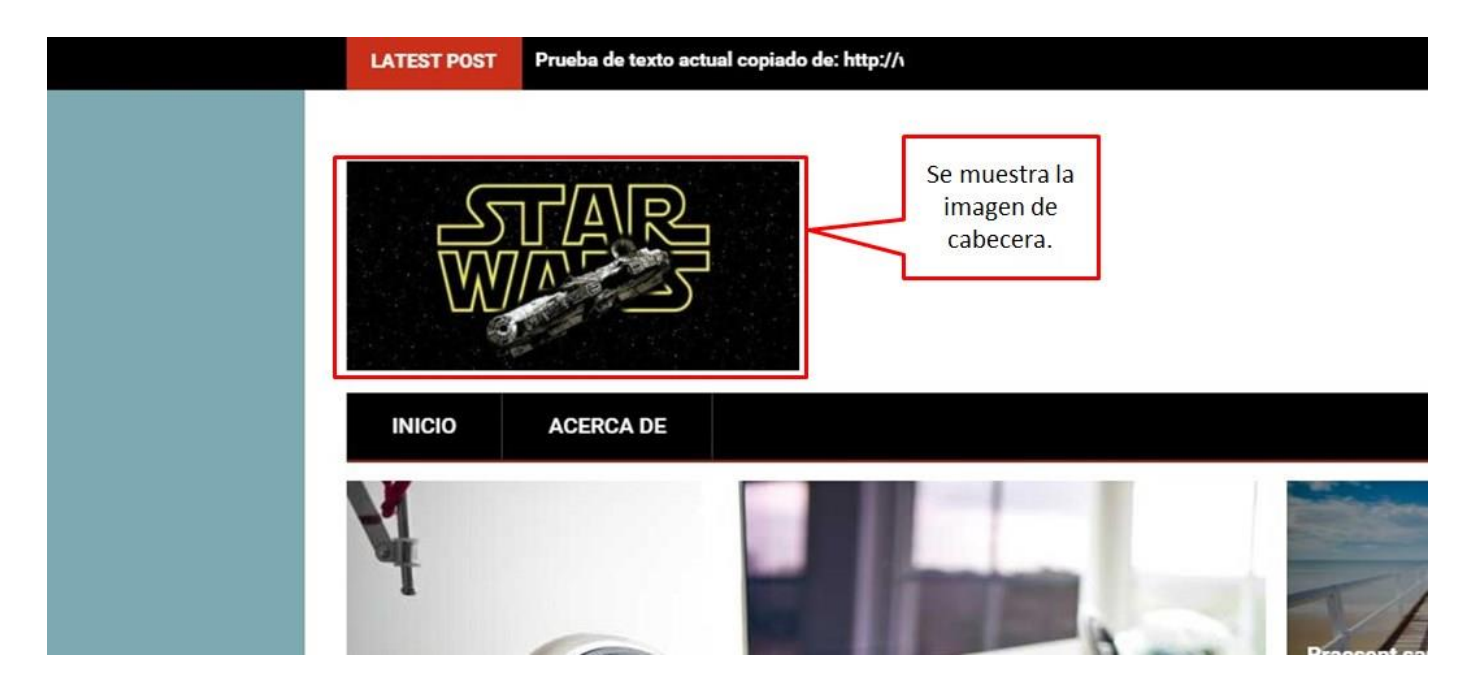

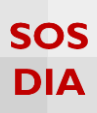

# Imagen de fondo

Haga clic en la sección "Imagen de fondo" para cambiar la imagen de fondo del sitio.

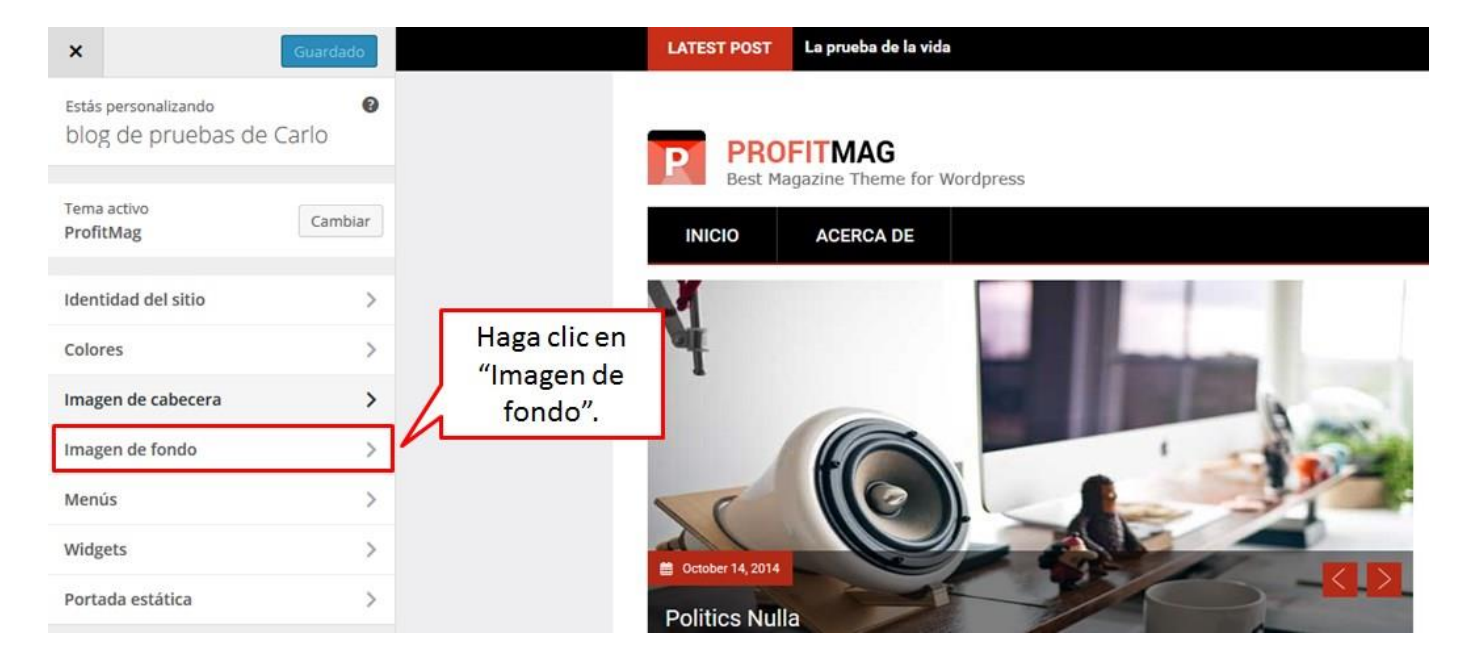

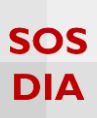

Dentro de "Imagen de fondo" se mostrará la opción de seleccionar una imagen o dejar el blog sin imagen de fondo, pero con el fondo de color entero.

| ×    | Guardar y publicar                                                   |                                                                            |  |
|------|----------------------------------------------------------------------|----------------------------------------------------------------------------|--|
| <    | Personalización<br>Imagen de fondo                                   |                                                                            |  |
| Imag | en de fondo<br>No hay imágenes seleccionadas<br>Selecciona<br>imagen | Haga clic para<br>seleccionar una<br>imagen y sea<br>agregada de<br>fondo. |  |

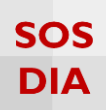

Una vez escogida la imagen te muestra varias opciones extras.

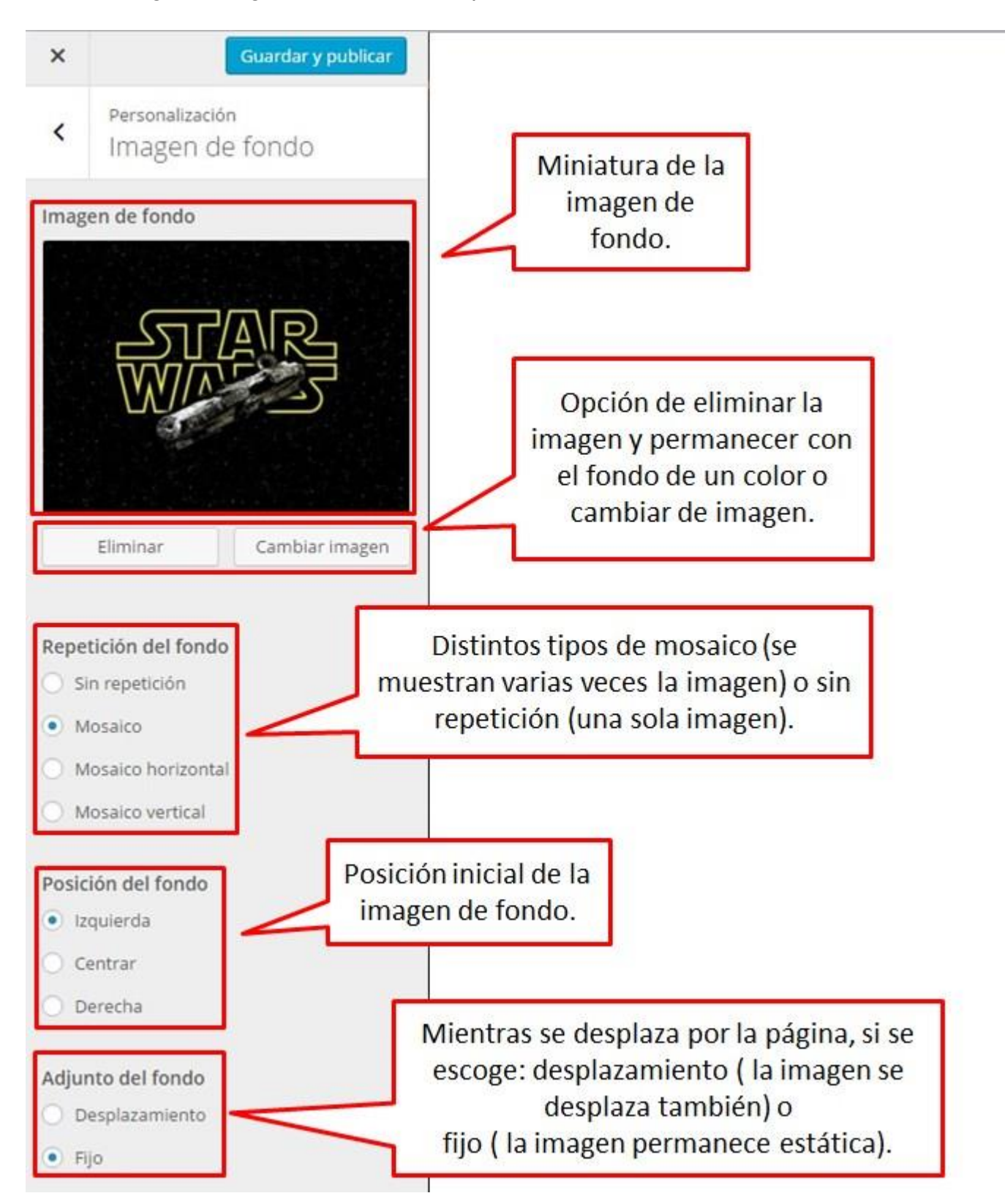

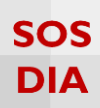

#### Menús

Haga clic en la sección "Menús" para poder crear y cambiar los menús.

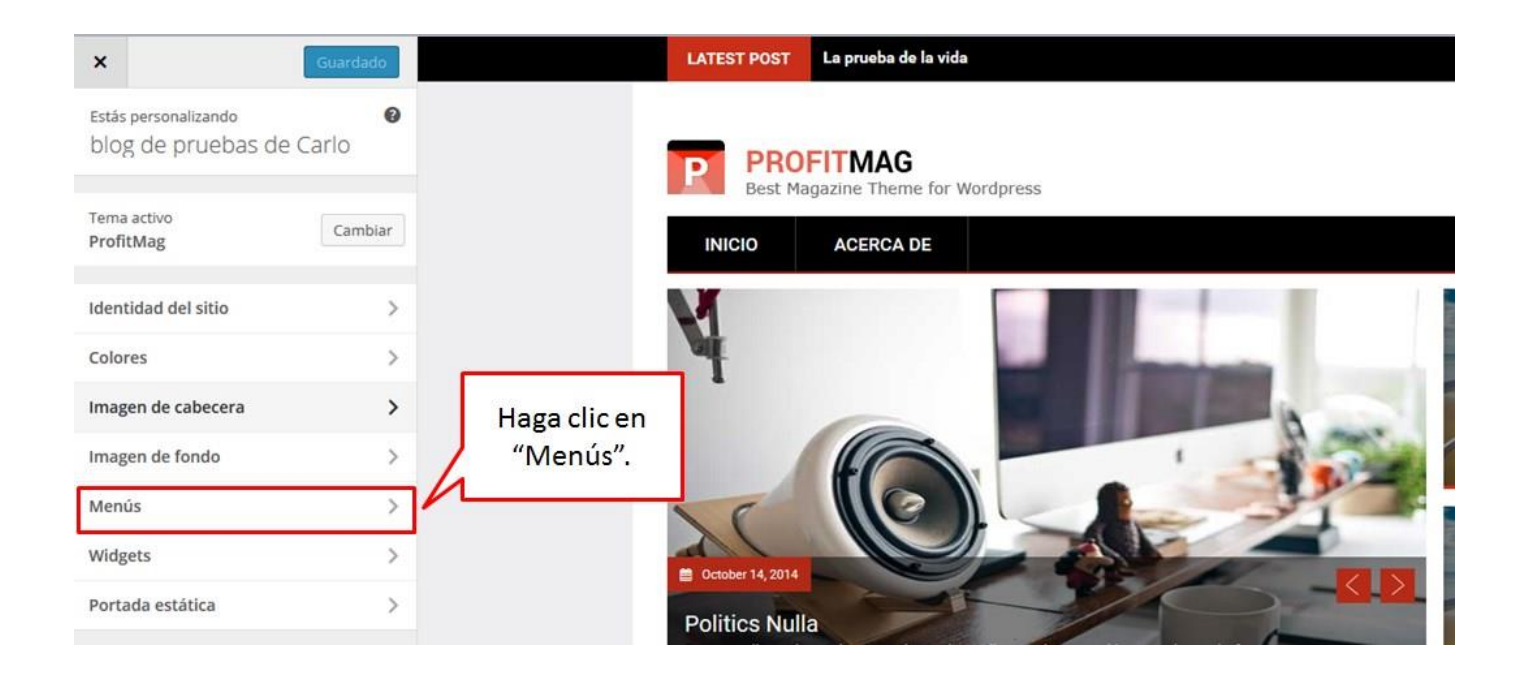

Se puede agregar un menú personalizado nuevo.

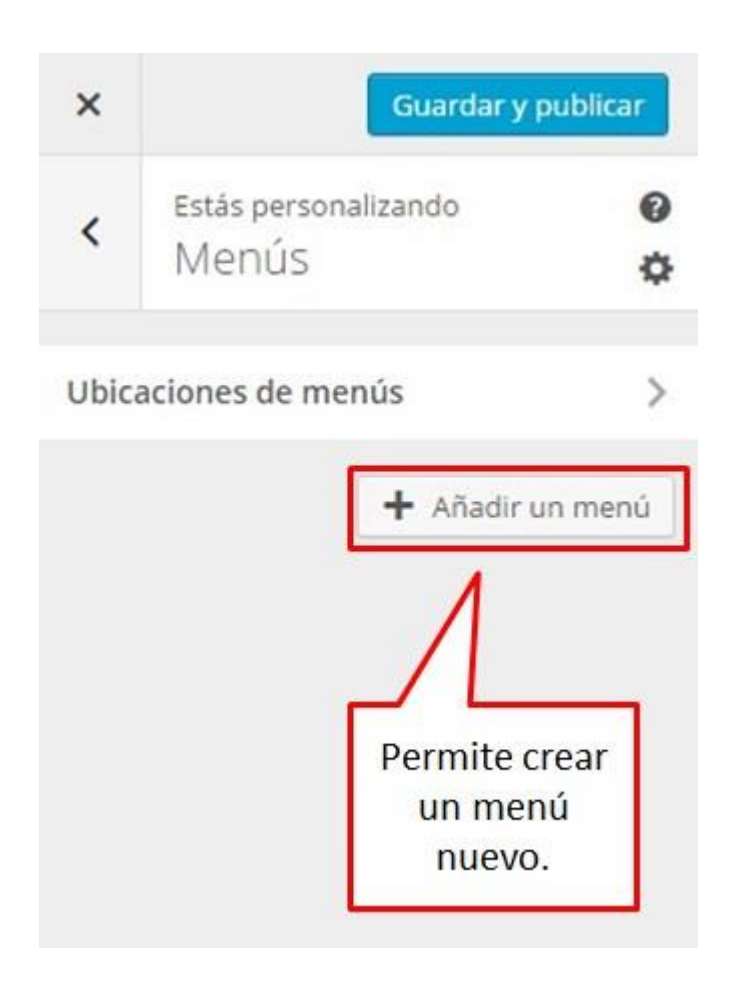

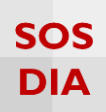

Se le asigna un nombre y se crea para agregarlo al blog.

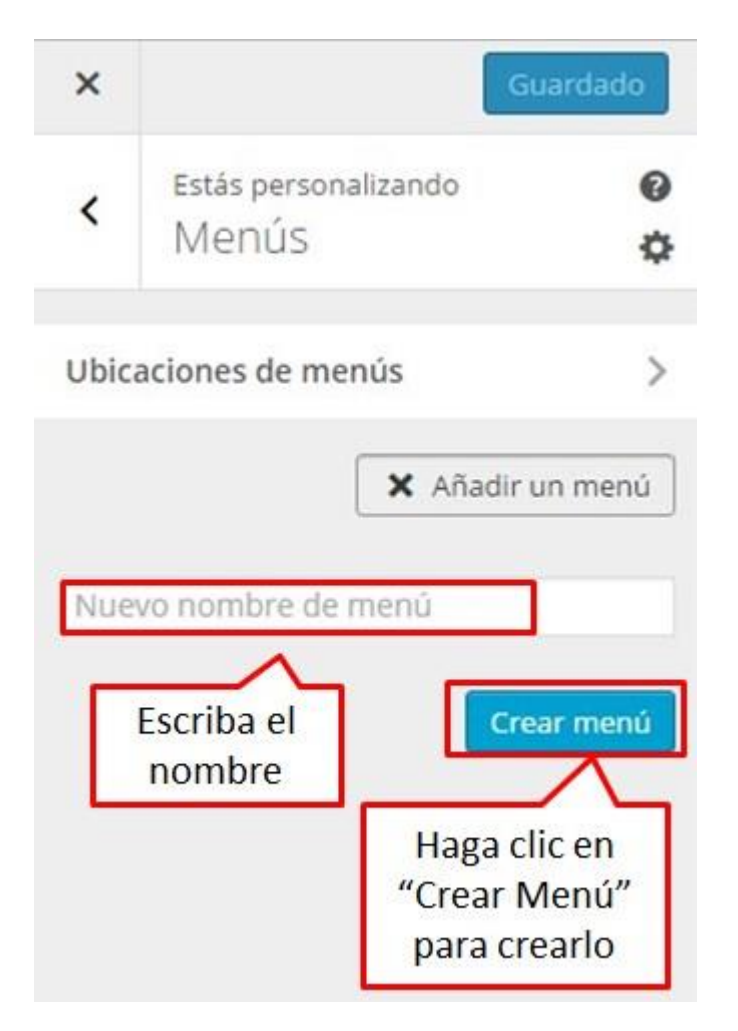

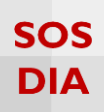

#### Una vez creado el menú, se le puede agregar ítems.

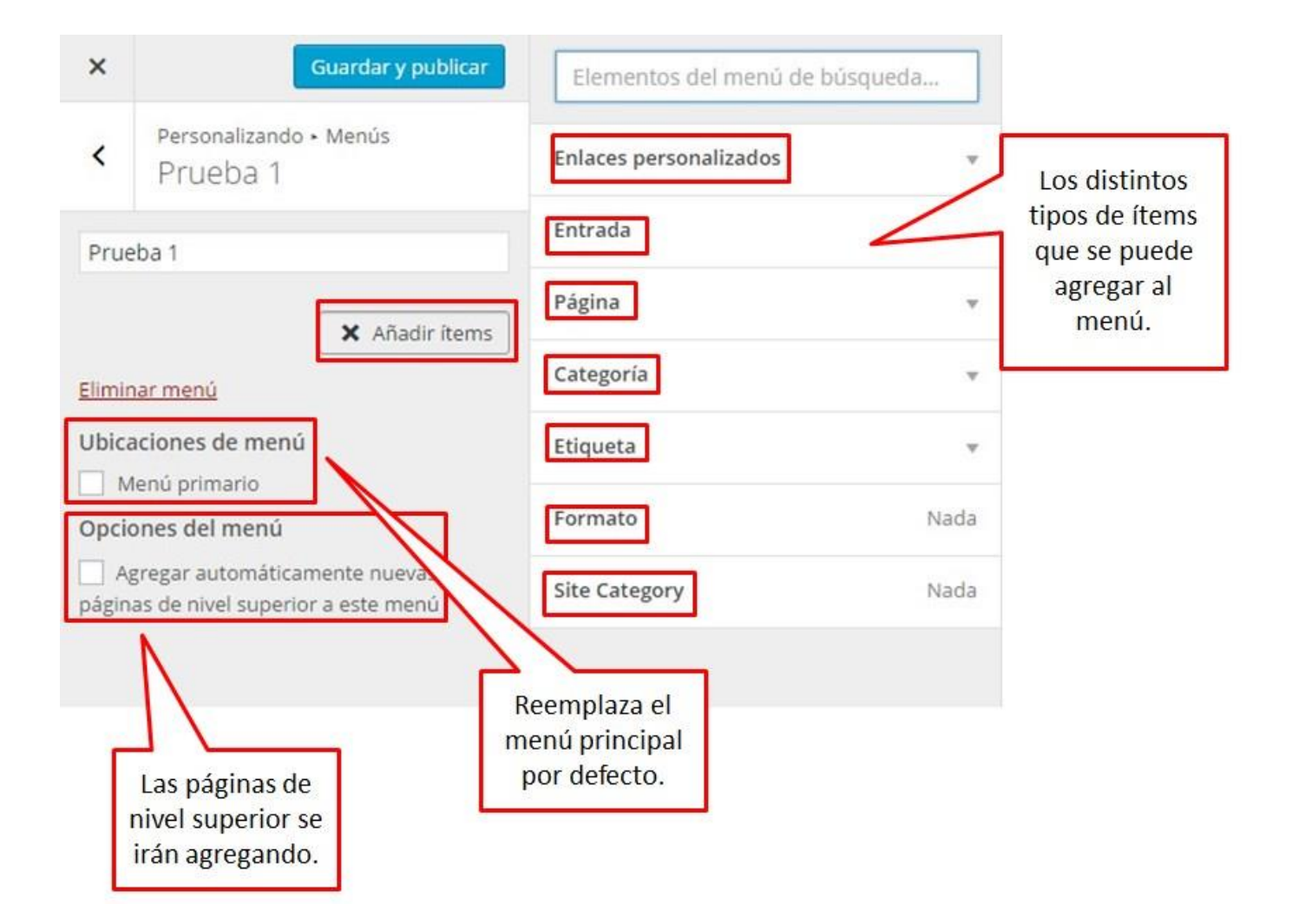

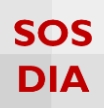

#### Se pueden agregar los ítems que se desee.

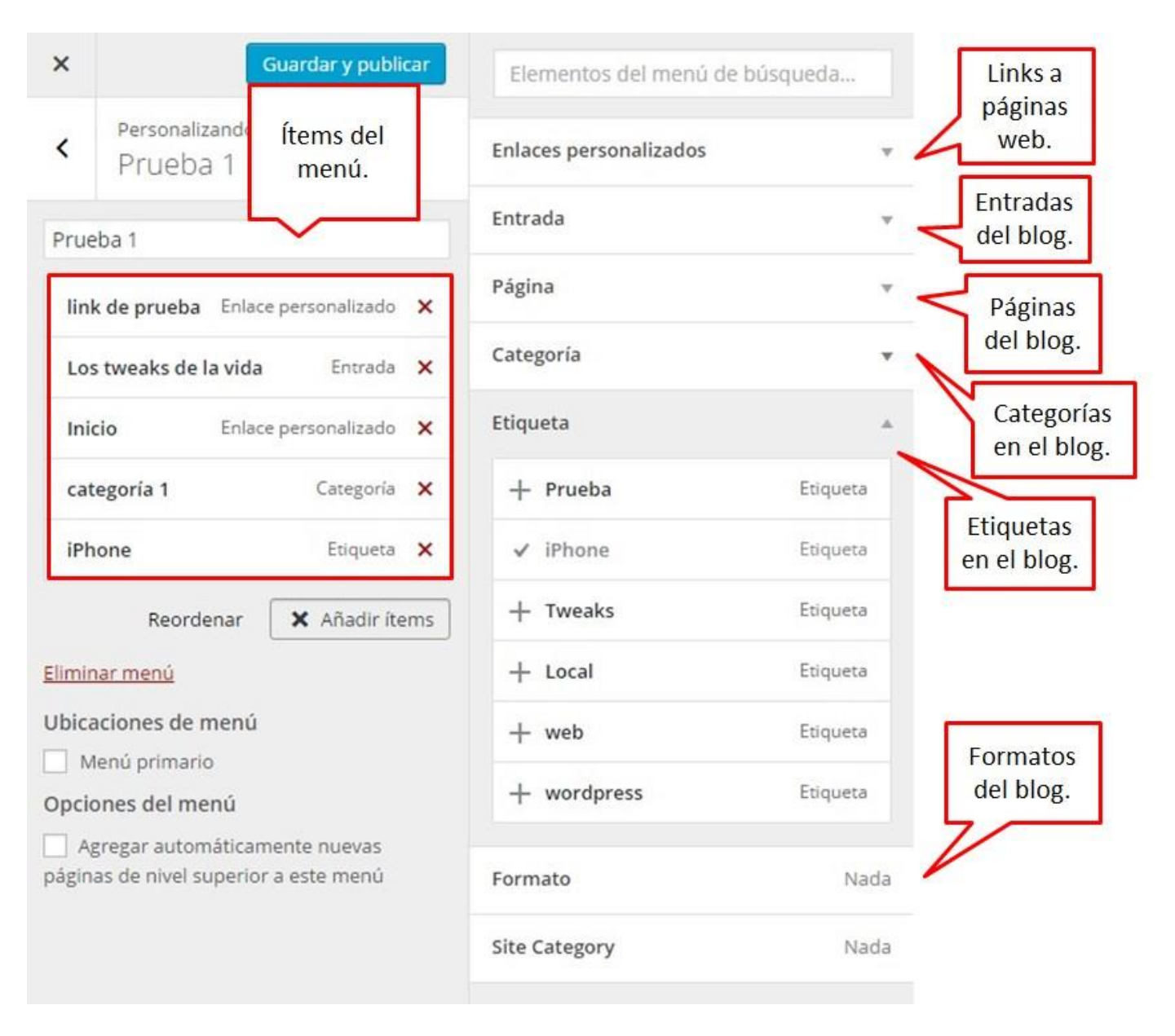

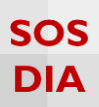

#### Widgets

Haga clic en la sección "Widgets" para poder crear y cambiar los widgets dentro del blog.

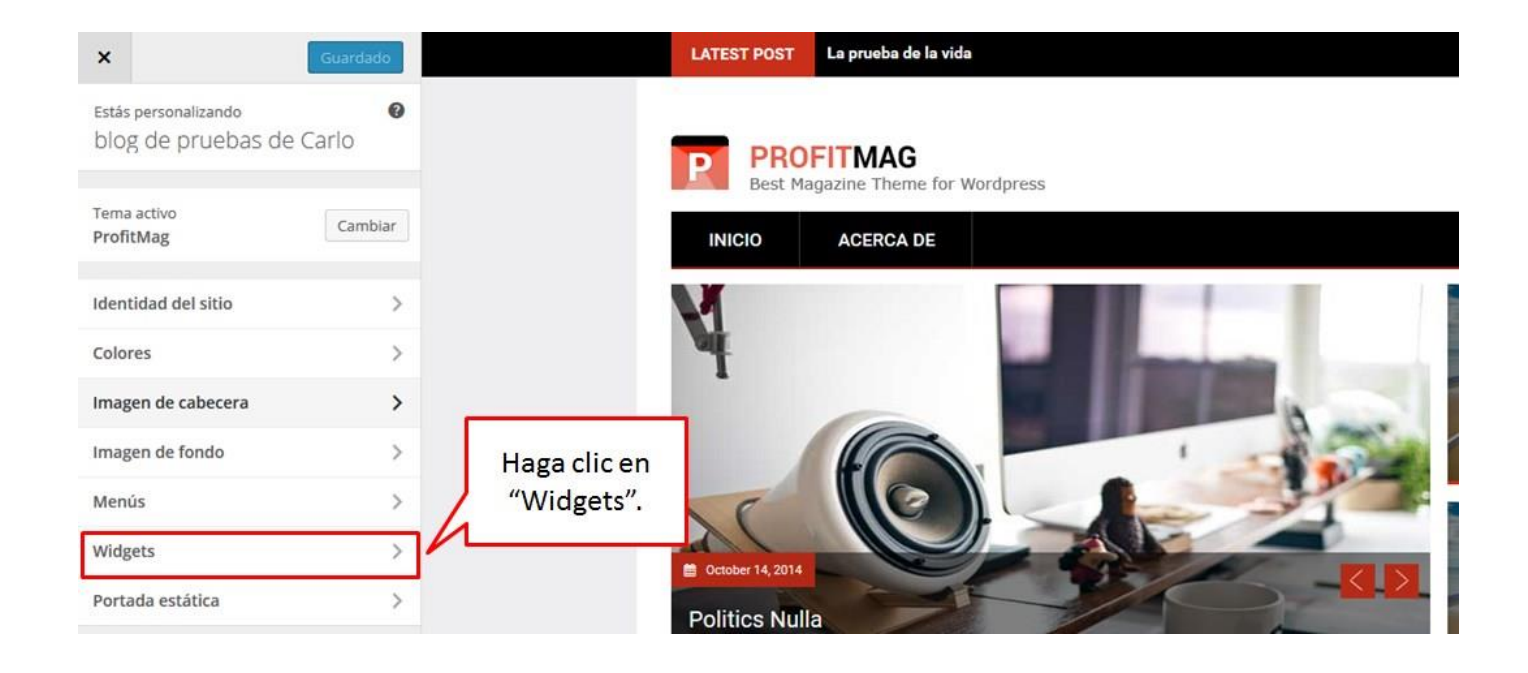

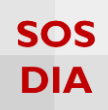

Se mostrará dónde puede agregar los widgets.

| ×    | Guardar y publ                  | icar |                         |
|------|---------------------------------|------|-------------------------|
| <    | Estás personalizando<br>Widgets | 0    | Posición                |
| Barr | a lateral derecha superior      | ><   | permiten los<br>widgets |
| Barr | a lateral derecha intermedia    | >    |                         |
| Hom  | ne Popular Widget Area          | >    |                         |
| Foot | er Top Column One               | >    | Haga clic en            |
| Foot | er Top Column Two               | >    | tener un<br>widget.     |
| Foot | er Top Column Three             | >    |                         |
| Foot | er Top Column Four              | >    |                         |
| Foot | er Top Column Five              | >    |                         |
| Foot | er Top Column Six               | >    |                         |
| Foot | er Bottom Column One            | >    |                         |
| Foot | er Bottom Column Two            | >    |                         |
| Foot | er Bottom Column Three          | >    |                         |
| Foot | er Bottom Column Four           | >    |                         |

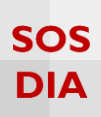

Una vez seleccionada una posición donde agregar widgets, se permite agregar nuevos o cambiar de posición los widgets ya existentes arrastrándolos a otra posición.

| ×   | Gu                                        | ardado |                                                                 |
|-----|-------------------------------------------|--------|-----------------------------------------------------------------|
| <   | Personalizando ∙ Widgets<br>Barra lateral |        |                                                                 |
| Bus | scar                                      | •      | Se muestran los<br>widgets agregados.                           |
| Ent | tradas recientes                          |        |                                                                 |
| Cor | mentarios recientes                       | Ŧ      |                                                                 |
| Arc | hivos                                     | Ŧ      |                                                                 |
| Cat | tegorías                                  | Ψ.     |                                                                 |
| Nu  | be de etiquetas: Etiquetas                | ٠      |                                                                 |
| Rat | tingDIA: Top 5                            | ¥.     |                                                                 |
| Vot | tingDIA: Más votados                      | Ψ.     |                                                                 |
| Sim | nple Links: Enlaces                       | ×.     |                                                                 |
| Me  | nú personalizado                          | ¥      | Haga clic en "Añadir un<br>widget" para agregar más<br>widgets. |

# SOS DIA

# Se puede agregar los widgets de la lista de widgets disponibles.

| ×   | Guardar y p                                          | ublicar | uscar widgets                                                                                                    | -                               |
|-----|------------------------------------------------------|---------|----------------------------------------------------------------------------------------------------|---------------------------------|
| <   | Personalizando • Widgets<br>Barra lateral            | ,       | Comentarios recientes<br>Los comentarios más recientes de tu<br>sitio.                                           | Permite<br>buscar en la         |
| Ent | Buscar v                                             |         | <ul> <li>Contador de visitantes al blo</li> <li>Muestra el total de visitas que el blog<br/>ha tenido</li> </ul> | widgets.                        |
| Co  | mentarios recientes<br>chivos                        | * *     | Entradas recientes<br>Las entradas más recientes de tu<br>sitio.                                                 | Permite                         |
| Ca  | tegorías                                             | • B     | Global Site Tags<br>Mostrar etiquetas de todos los blogs                                                         | agregar todos<br>los widgets de |
| Nu  | Nube de etiquetas: Etiquetas +                       |         | Menú personalizado<br>Añade un menú personalizado a tu<br>barra lateral.                                         | widgets<br>disponibles.         |
| Vo  | tingDIA: Más votados                                 | - C     | Meta<br>Acceder, RSS y enlaces de<br>WordPress.com.                                                              | 2                               |
| Sin | Simple Links: Enlaces   Reordenar   Añadir un widget |         | Nube de etiquetas<br>Nube de tus etiquetas más<br>utilizadas.                                                    |                                 |
|     |                                                      | ,       | Publicaciones más visitadas<br>Muestra las publicaciones más<br>visitadas en el blog                             |                                 |
|     |                                                      |         | Páginas<br>Una lista de las páginas de tu sitio.                                                                 |                                 |
|     |                                                      | 4       | RatingDIA                                                                                                    |                                 |

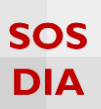

#### Portada estática

Haga clic en la sección "Portada estática" para poder establecer el comportamiento de la portada.

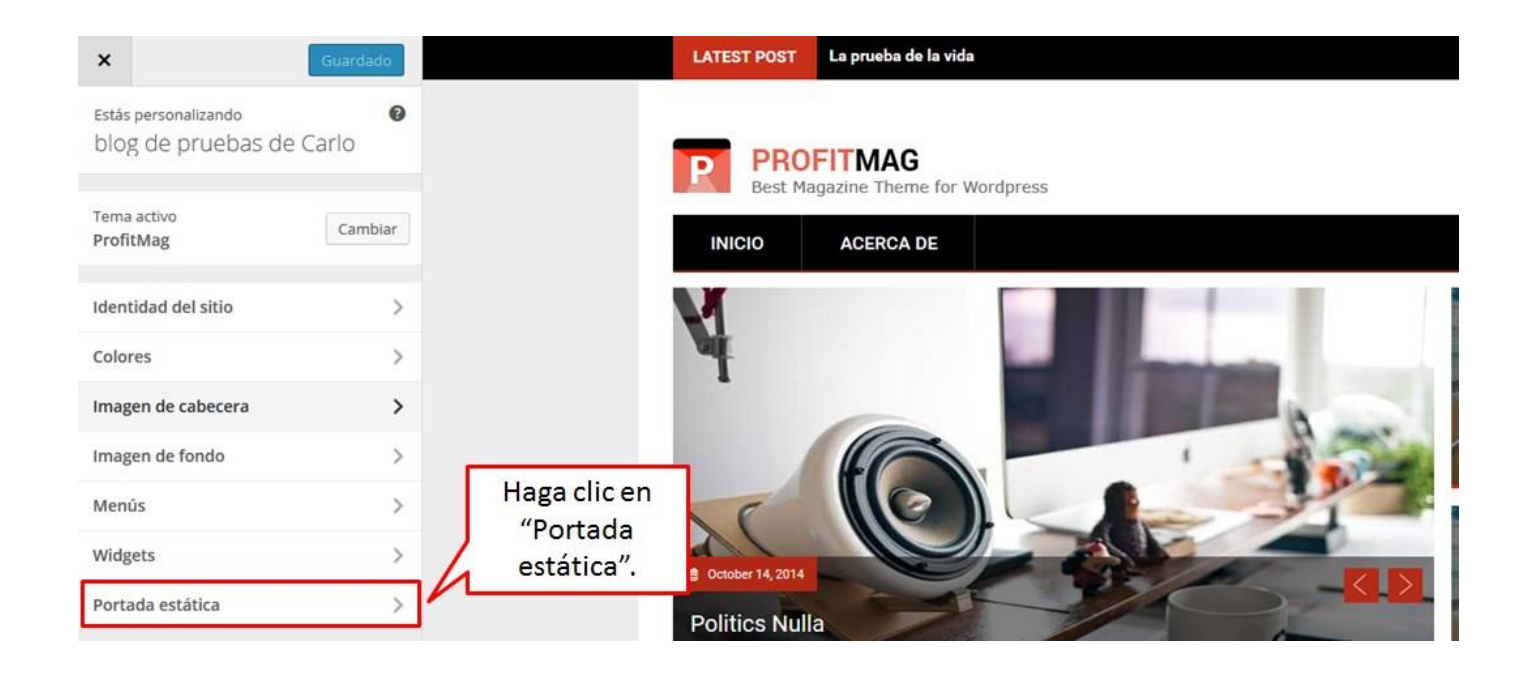

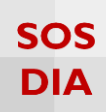

# Se muestra 2 opciones para la portada.

| ×               |                        | Guardar y publi       | car                                                           |
|-----------------|------------------------|-----------------------|---------------------------------------------------------------|
| <               | Personaliza<br>Portada | ción<br>estática      |                                                               |
| Tu ter<br>porta | ma permite un<br>da.   | a página estática cor | Se muestran<br>las últimas<br>entradas del<br>blog al inicio. |
| Págin           | us últimas entr        | radas                 |                                                               |
| • U             | na página está         | itica 🧹               | Se muestra un<br>página estática                              |
| Porta           | ida                    |                       | seleccionada.                                                 |
| Ace             | rca de                 | •                     |                                                               |
| Págin           | na de entrada          | as                    |                                                               |
| Ace             | rca de                 | •                     |                                                               |
|                 |                        |                       |                                                               |